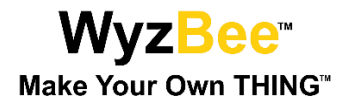

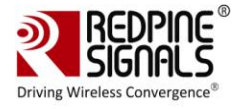

WyzBee™

**User Manual** 

Version 1.2

October 2015

Redpine Signals, Inc.

2107 N. First Street, #680 San Jose, CA95131. Tel: (408) 748-3385 Fax: (408) 705-2019 Email: <u>info@redpinesignals.com</u> Website: <u>www.redpinesignals.com</u>

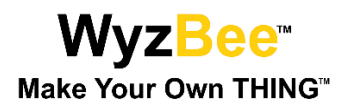

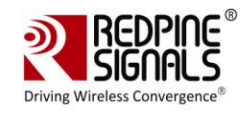

#### About this Document

This document describes general information of WyzBee<sup>™</sup> along with the board bring up and installation procedure for software tools for developing applications, including a sample TriLED demo programmed using Keil IDE platform. This document elaborates all the features and steps for using the WyzBee<sup>™</sup> platform.

#### **Disclaimer:**

The information in this document pertains to information related to Redpine Signals, Inc. products. This information is provided as a service to our customers, and may be used for information purposes only. Redpine assumes no liabilities or responsibilities for errors or omissions in this document. This document may be changed at any time at Redpine's sole discretion without any prior notice to anyone. Redpine is not committed to updating this document in the future.

Copyright © 2015 Redpine Signals, Inc. All rights reserved.

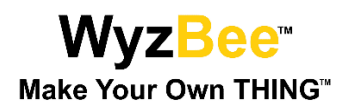

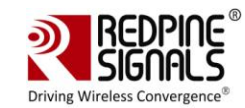

## Table of Contents

| 1 | Intr        | oduction5                                            |
|---|-------------|------------------------------------------------------|
|   | 1.1         | Features5                                            |
|   | 1.1.1       | 1 MCU Features5                                      |
|   | 1.1.2       | 2 WLAN Features                                      |
|   | 1.1.3       | 3 Bluetooth6                                         |
|   | 1.1.4       | 4 ZigBee6                                            |
|   | 1.1.5       | 5 General6                                           |
|   | 1.2         | WyzBee <sup>™</sup> Board7                           |
|   | 1.3         | WyzBee™ Top View8                                    |
|   | 1.4         | WyzBee™ Bottom View8                                 |
| 2 | Set         | ting up WyzBee™9                                     |
|   | 2.1         | Setup Requirements                                   |
|   | 2.2         | Installing the CMSIS-DAP Drivers9                    |
|   | 2.3         | Installing IDEs                                      |
| 3 | Get         | ting Started11                                       |
|   | 3.1         | Starting a New Project                               |
|   | 3.2         | Configuring IDE for WyzBee™                          |
|   | 3.3         | Sample Project                                       |
|   | 3.4         | Adding THINGS                                        |
| Δ | Δητ         | pendix Δ· Installing IDFs 18                         |
| - | 7 PF<br>1 1 | Koil IDE                                             |
|   | <b>4.1</b>  | 1 Download and Installation 18                       |
|   | 412         | 2 Configuring Keil IDE for WyzBee™ 21                |
|   | 4.2         | ColDE 21                                             |
|   | 4.2.3       | 22<br>Download and Installation                      |
|   | 4.2.2       | 2 Configuring CoIDE for WyzBee™24                    |
|   | 4.3         | IAR Embedded Workbench                               |
|   | 4.3.2       | 1 Download and Installation27                        |
|   | 4.3.2       | 2 Configuration IAR Embedded Workbench for WyzBee™35 |
| 5 | Арр         | oendix B: WyzBee™ Headers37                          |
|   | 5.1         | Pin Description                                      |

## Table of Figures

| Figure 1: WyzBee™ Baseboard with micro-B USB Cable     | 7  |
|--------------------------------------------------------|----|
| Figure 2: WyzBee™ Baseboard's Top View                 | 8  |
| Figure 3: WyzBee™ Baseboard's Bottom View              | 8  |
| Figure 4: CMSID-DAP Drivers Installation Window        | 9  |
| Figure 5: WyzBee™ CMSIS-DAP Debug Port Detection       | 10 |
| Figure 6: Keil uVision: Selecting the Device           | 11 |
| Figure 7: Keil uVision: Options for Target – Utilities | 12 |
| Figure 8: Keil uVision: CMSIS-DAP Debugger Settings    | 12 |
| Figure 9: Keil uVision: Options for Target – Debug     | 13 |
| Figure 10: Keil uVision: Options for Target – Debug    | 13 |
| Figure 11: Keil uVision: Options for Target – Target   | 14 |
| Figure 12: Keil uVision: Options for Target – Output   | 14 |
|                                                        |    |

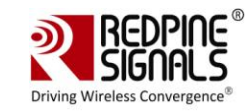

| Figure 13: Keil uVision: Options for Target – Linker                  | 15 |
|-----------------------------------------------------------------------|----|
| Figure 14: main.c of TriLED Project in Keil uVision4                  | 16 |
| Figure 15: TriLED_App Function                                        | 16 |
| Figure 16: Debug Cursor at main Function                              | 17 |
| Figure 17: Keil IDE Installation Window                               | 18 |
| Figure 18: Keil IDE Installation License Agreement                    | 19 |
| Figure 19: Keil IDE Installation Folder Selection                     | 19 |
| Figure 20: Keil IDE Customer Information                              | 20 |
| Figure 21: Keil IDE Installation Completed                            | 20 |
| Figure 22: Keil IDE Installation Completed                            | 21 |
| Figure 23: ULINK Driver Installation                                  | 21 |
| Figure 24: CoIDE Installation Window                                  | 22 |
| Figure 25: CoIDE Installation Folder Selection                        | 23 |
| Figure 26: CoIDE Installation Start                                   | 23 |
| Figure 27: GCC Toolchain Path for CoIDE                               | 24 |
| Figure 28: CoIDE Version                                              | 24 |
| Figure 28: CoIDE Configuration Button                                 | 24 |
| Figure 29: CoIDE Configuration – Device                               | 25 |
| Figure 30: CoIDE Configuration – Link                                 | 25 |
| Figure 31: CoIDE Configuration – Output                               | 26 |
| Figure 32: CoIDE Configuration – User                                 | 26 |
| Figure 33: CoIDE Configuration – Debugger                             | 26 |
| Figure 34: CoIDE Configuration – Download                             | 27 |
| Figure 35: IAR Embedded Workbench Installation Window                 | 28 |
| Figure 36: IAR Embedded Workbench Installation Window                 | 28 |
| Figure 37: IAR Embedded Workbench License Agreement                   | 29 |
| Figure 38: IAR Embedded Workbench Installation Folder                 | 29 |
| Figure 39: IAR Embedded Workbench Installation Start                  | 30 |
| Figure 40: IAR Embedded Workbench – Dongle Drivers Installation       | 30 |
| Figure 41: IAR Embedded Workbench Installation Completed              | 31 |
| Figure 42: IAR Embedded Workbench – Device Software – 1               | 31 |
| Figure 43: IAR Embedded Workbench – Device Software – 2               | 32 |
| Figure 44: IAR Embedded Workbench – Language Selection                | 32 |
| Figure 45: IAR Embedded Workbench – License Wizard                    | 32 |
| Figure 46: IAR Embedded Workbench – License Wizard (Choose a Product) | 33 |
| Figure 47: IAR Embedded Workbench – License Wizard (Register)         | 33 |
| Figure 48: IAR Embedded Workbench: Registration                       | 34 |
| Figure 49: IAR Embedded Workbench: Registration Complete              | 35 |
| Figure 50: IAR Embedded Workbench – Project Options                   | 35 |
| Figure 51: IAR Embedded Workbench – Options – 1                       | 36 |
| Figure 52: IAR Embedded Workbench – Options – 2                       | 36 |
| Figure 53: 32-pin WyzBee™ THING Header                                | 37 |

## Table of Tables

| ble 1: TriLED Connections to MCU15 |
|------------------------------------|
|------------------------------------|

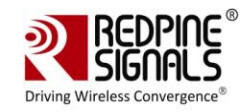

## 1 Introduction

The WyzBee<sup>™</sup>IoT platform is an industry-first single source offering with fully inclusive sensing, computing, communicating, and cloud support. The compact WyzBee<sup>™</sup> board includes Redpine's Wireless Secure MCU (WiSeMCU<sup>™</sup>) with multi-protocol wireless module providing Wi-Fi, Bluetooth 4.1, and ZigBee connectivity, nine-axis inertial sensors, onboard temperature/humidity sensors, 3 axis accelerometer , an infrared receiver, a USB (debug) port, push-buttons, LEDs, and WyzBee<sup>™</sup> THING<sup>™</sup> expansion connector. The WiSeMCU module runs an embedded TCP/IP networking stack with SSL/TLS/HTTPS security, apart from complete Wi-Fi, BT 4.1, and ZigBee stacks.

The WyzBee<sup>™</sup> THING expansion headers accommodate a host of other symbiotic devices, with a number of peripherals – called 'THINGS' – already available from Redpine including audio, GSM, GPS, capacitive touch display, rechargeable battery, and additional sensors. Application development is supported with a choice of development environments – IAR, Keil, and the free CoIDE from CooCox.

The WiSeMCU<sup>™</sup> module integrates PUF-based hardware security block that provides for unique, individual device entities – ensuring that each IoT device can be individually authenticated and software delivered to it that cannot run on any other device.

## 1.1 Features

## 1.1.1 MCU Features

- ARM Cortex-M4F processor, running at a frequency of up to 160 MHz
- Integrated Floating Point Unit (FPU), Memory Protection Unit (MPU), Built-in Nested Vectored Interrupt Controller (NVIC)
- Debug options: JTAG and Embedded Trace Macrocells (ETM)
- 1MB on-chip flash program memory with flash accelerator and 32KB work flash memory
- 128 KB SRAM for code and data use
- CAN Interface with support for up to 2 channels
- Up to 32 high speed general purpose I/O ports.
- Multi-function Serial Interface with support for up to 6 channels (UART, CSIO (SPI), and I2C).
- Base timer (maximum 8 channels) supporting PWM, PPG, reload timer, PWC (up to 6 channels).
- Comprehensive Timers: Multi-function timer (MFT) with FRT, WFG, ICU, OCU modes supported.
- RTC, QPRC, Dual Timer supported.
- Up to 2 configurable Watchdog Timers.
- Analog peripherals: 12-bit, 11-channel Analog-to-Digital Converter (ADC)
- Security: Unique ID of the device (41 bit) is set
- Six low-power consumption modes: SLEEP, Timer, RTC, STOP, Deep Standby RTC, Deep Standby stop.

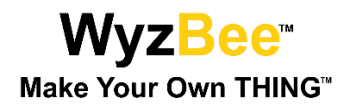

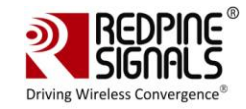

- 12-bit Digital to Analog Converter (DAC) with support for 1 channel
- DMA Controller with support for up to 8 channels
- CRC (Cyclic Redundancy Check) Accelerator
- External interrupt input pins: up to 14 pins
- Low-Voltage Detector (LVD) current: 100nA
- CMSIS-DAP Debug adapter: WyzBee<sup>™</sup> comes with an on board CMSIS-DAP debug adapter for downloading and debugging applications, without the need for an external debugger.

#### 1.1.2 WLAN Features

- Compliant to single-spatial steam IEEE 802.11 a/b/g/n with dual band (2.4 and 5 GHz) support.
- Support for 20MHz channel bandwidth.
- Transmit power up to +18dBm with integrated PA.
- Receive sensitivity of -97dBm.
- Supports Wi-Fi Direct<sup>™</sup>, Access point mode, WPA/WPA2-PSK, WPA/WPA2-Enterprise (EAP-TLS, EAP-FAST, EAP-TTLS, PEAP-MS-CHAP-V2).

#### 1.1.3 Bluetooth

- Compliant to dual-mode Bluetooth 4.0.
- Transmit power up to 15dBm (class-1) with integrated PA.
- Receive sensitivity of -94 dBm.
- Basic Bluetooth profile embedded in device.

#### 1.1.4 ZigBee

- Compliant to IEEE 802.15.4
- Transmit power up to 15 dBm with integrated PA.
- Receive sensitivity of -102 dBm.
- ZigBee Pro stack embedded

#### 1.1.5 General

- U.FL connector for external antenna connection.
- Operating temperature range:  $-40^{\circ}$ C to  $+85^{\circ}$ C
- TCP/IP stack (IPv4/IPv6), HTTP/HTTPS, DHCP, ICMP, SSL 3.0/TLS1.2, Web sockets, IGMP, FTP Client, SNTP, DNS, embedded in the device.
- On Board Peripherals:
  - o Tri Color LED

| LED Color | Pin |
|-----------|-----|
| Red       | P41 |

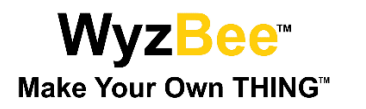

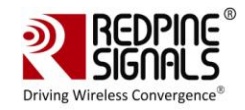

| Blue  | P3F |
|-------|-----|
| Green | P3E |

• Two push buttons (One for Reset and one for an External interrupt)

| Push Button             | Pin         |
|-------------------------|-------------|
| SW1(External Interrupt) | P50         |
| SW2 (Reset)             | MCU_RESET_N |

o IR receiver

| IR Receiver | Pin |
|-------------|-----|
| IR_OUT      | P42 |

- o 9 Axis Sensor
- o 3 Axis Accelerometer
- o Humidity and Temperature Sensor

| Sensor                                                            | Pin |  |  |
|-------------------------------------------------------------------|-----|--|--|
| All three sensors use the I2C interface to interact with the MCU. |     |  |  |
| Clock                                                             | Р33 |  |  |
| Data                                                              | Р32 |  |  |

• Micro-B USB Full Speed Interface

## **1.2** WyzBee<sup>™</sup> Board

WyzBee<sup>™</sup> is a USB-powered device. Shown below is a WyzBee<sup>™</sup> baseboard with the micro-B USB cable plugged in.

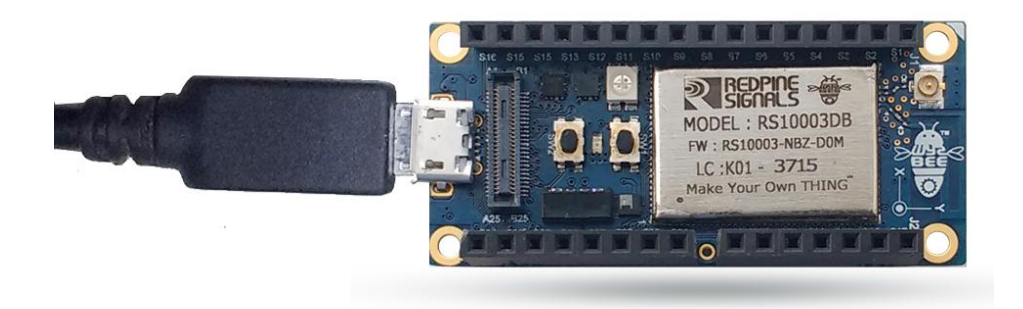

Figure 1: WyzBee<sup>™</sup> Baseboard with micro-B USB Cable

Page 7

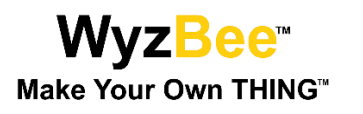

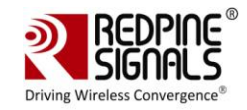

## 1.3 WyzBee<sup>™</sup> Top View

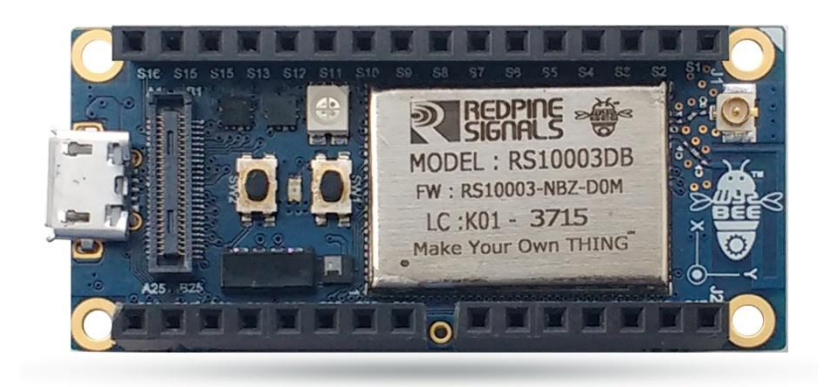

Figure 2: WyzBee<sup>™</sup> Baseboard's Top View

## 1.4 WyzBee<sup>™</sup> Bottom View

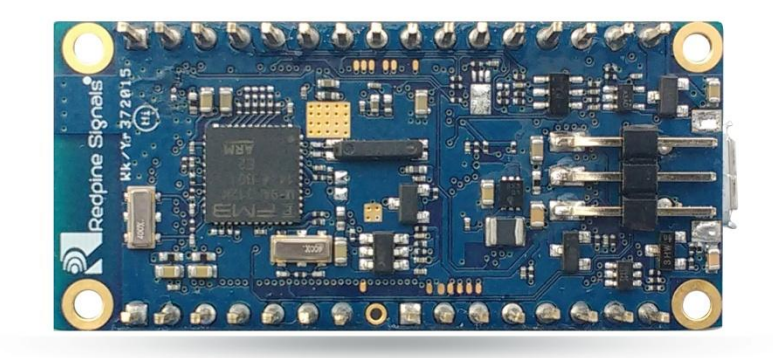

Figure <u>3:</u> WyzBee<sup>™</sup> Baseboard's Bottom View

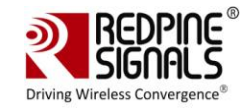

## 2 Setting up WyzBee<sup>™</sup>

## 2.1 Setup Requirements

Setting up and working with WyzBee<sup>™</sup> is easy. Before you start, make sure you have the following hardware and software components:

Hardware:

- The WyzBee<sup>™</sup> baseboard
- 32/64-bit PC with minimum 2GB RAM and USB Port for Power, Downloading and Debugging

Software:

- Windows 7/8/8.1 Operating System.
- The CMSIS-DAP driver provided by Spansion. You can download the driver from <u>https://www.spansion.com/Support/microcontrollers/developmentenvironment/</u> <u>Pages/board-SK-FM4-U120-9B560.aspx</u>. More details are given in <u>Section 2.2</u>.
- An IDE like Keil uVision, IAR Embedded Workbench or CooCox CoIDE.

## 2.2 Installing the CMSIS-DAP Drivers

Follow the steps below to download and install the CMSIS-DAP Drivers.

1) Download the complete set of drivers and tools from the following link:

(USB drivers for virtual COM port and CMSIS-DAP)

https://www.spansion.com/Support/microcontrollers/developmentenvironment/Page s/board-SK-FM4-U120-9B560.aspx

**Note:** If the device gets detected as an unknown device, update the drivers from the device manager and point to the location of the newly downloaded drivers.

2) Windows USB drivers that are specific to WyzBee<sup>™</sup> need to be installed for the detection of debugging port. In the downloaded folder, navigate to the "drivers" folder and double-click on the driverinstaller.exe file. The window below will appear.

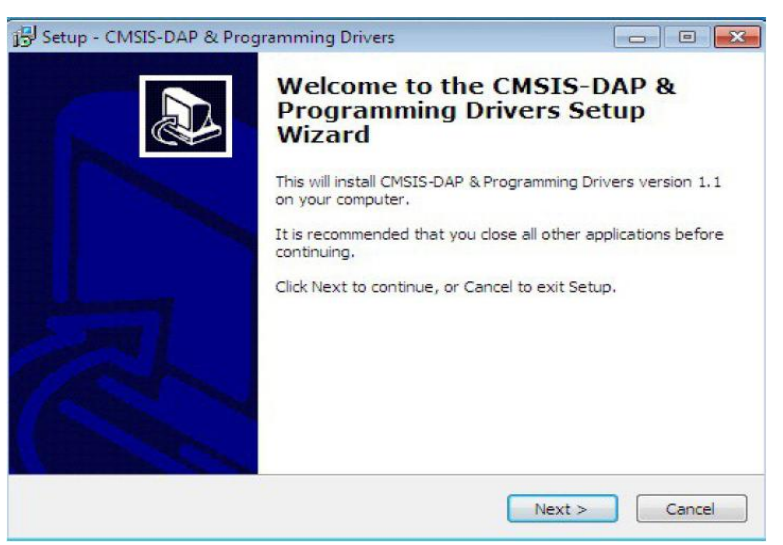

Figure 4: CMSID-DAP Drivers Installation Window

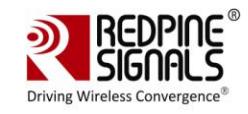

- 3) Click the Next button.
- 4) A "Publisher cannot be verified", warning might appear depending on the Windows Security Settings. Select the "Install this driver software anyway" option. This installs the cmsis-dap and usbdirect drivers.
- 5) Click the Finish button after the drivers' installation is completed.
- 6) Connect the micro-B USB cable between the WyzBee™ USB port and the PC. Verify that the board is detected under the "Ports" section of the Windows Device Manager.

|       | PCL Simple Communications Controller                   |
|-------|--------------------------------------------------------|
|       | h Universal Serial Bus (USB) Controller                |
| 🍙 🖓 F | Ports (COM & LPT)                                      |
|       | CMSIS-DAP Spansion Virtual Communications Port (COM17) |
|       | Communications Port (COMI)                             |
|       | SUNIX LPT Port (LPT3)                                  |
| Þ 🔲 F | Processors                                             |
| þ 🚛 S | lystem devices                                         |

#### Figure 5: WyzBee<sup>™</sup> CMSIS-DAP Debug Port Detection

## 2.3 Installing IDEs

WyzBee<sup>™</sup> applications can be developed using various IDEs like CoIDE, Keil and IAR. Refer to <u>Appendix A</u> for instructions on downloading and installing these tools..

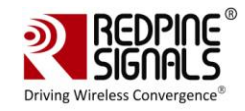

## 3 Getting Started

This section helps in getting started quickly with WyzBee<sup>™</sup>. It describes the process for starting a project, configuring the IDE for WyzBee<sup>™</sup> and then working with an example project.

It is necessary to know your way around one of the supported IDE's in order to work on WyzBee<sup>™</sup>. The steps below use the Keil uVision 4 IDE as an example to download and debug a sample application on WyzBee<sup>™</sup>.

## 3.1 Starting a New Project

- 1) Start the Keil uVision 4 IDE.
- 2) Click on "New uVision Project" from the "Project" dropdown menu. A popup window appears giving you an option to select the location of the project. Select the path you would like and click "Save".
- A new window opens for selecting the device. Scroll down the list and select "MB9BF568N" as shown below.

| Vendor: Spansion<br>Device: MB9BF568N<br>Toolset: ARM                                                                                                    |              |     |
|----------------------------------------------------------------------------------------------------|--------------|-----|
| Search:                                                                                                    | Description: |     |
| MB9BF529T     MB9BF566M     MB9BF566N     MB9BF566R     MB9BF567M     MB9BF567N     MB9BF567N     MB9BF568M     MB9BF568N     MB9BF568R     MB9BF568R     MB9BF568R     MB9BF616S |              | E F |

## Figure 6: Keil uVision: Selecting the Device

4) Click OK and you are now ready to start configuring the IDE for WyzBee<sup>™</sup>.

## 3.2 Configuring IDE for WyzBee™

The Keil IDE is used here as an example. The process for CoIDE and IAR Embedded Workbench is explained in <u>Appendix A</u>.

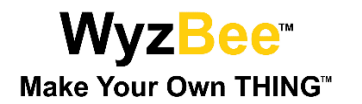

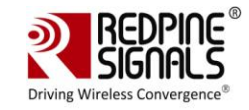

- 1) In the Keil uVision IDE window, click on "Options for Target".
- 2) In the new window that opens, click on the "Utilities" tab. Uncheck the "Use Debug Driver" option.
- 3) Next, in the dropdown menu for "Use Target Driver for Flash Programming", select "CMSIS-DAP Debugger" and click "Settings".

| Configure Flash M | enu Command                                |            |                                  |
|-------------------|--------------------------------------------|------------|----------------------------------|
| Use Target Dr     | river for Flash Programming                |            | 🧮 Use Debug Driver               |
| C                 | ISIS-DAP Debugger                          | ✓ Settings | ✓ Update Target before Debugging |
| Init File:        |                                            |            | Edit                             |
| Configure Image F | Run Independent<br>ile Processing (FCARM): |            |                                  |
| Uutput File:      |                                            | Add Output | File to Group:                   |
|                   |                                            | Jeonmon    | Generate Listing                 |
| Image Files Root  | Folder:                                    |            |                                  |

Figure 7: Keil uVision: Options for Target – Utilities

4) In the popup window, click "Add" and select the device name highlighted in the image below. Click OK.

| C Erase Full Chip<br>Erase Sectors<br>C Do not Erase | <ul> <li>✓ Program</li> <li>✓ Verify</li> <li>✓ Reset and Ru</li> </ul> | n            | 20040000 Size: 0x0800 |  |
|------------------------------------------------------|-------------------------------------------------------------------------|--------------|-----------------------|--|
| Description                                          | Device Size                                                             | Device Type  | Address Range         |  |
| NESESSE TUZAKE Hash                                  | TM                                                                      | on-chip Hash | UUUUUUUUH - UUUPPPPPH |  |
|                                                      |                                                                         | Start:       | Size:                 |  |
|                                                      |                                                                         |              |                       |  |

Figure 8: Keil uVision: CMSIS-DAP Debugger Settings

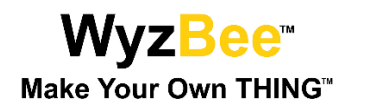

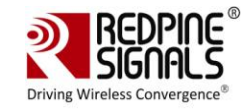

5) Next, click the "Debug" tab and select "Use" and "CMSIS-DAP Debugger" as shown below.

| C Use Simulat                                          | or Sett                          | ngs                                                                           |
|--------------------------------------------------------|----------------------------------|-------------------------------------------------------------------------------|
| Limit Speed                                            | to Real-Time                     |                                                                               |
| <ul> <li>Load Applic<br/>nitialization File</li> </ul> | ation at Startup 🔽 Run to main() | <ul> <li>Load Application at Startup</li> <li>Initialization File:</li> </ul> |
|                                                        | Ed                               | t Edit                                                                        |
| Restore Debu                                           | g Session Settings               | Restore Debug Session Settings                                                |
| 🔽 Breakpo                                              | ints 🔽 Toolbox                   | 🔽 Breakpoints 🔽 Toolbox                                                       |
| 🔽 Watch V                                              | Vindows & Performance Analyzer   | Watch Windows                                                                 |
| Memory                                                 | Display 🔽 System Viewer          | Memory Display 🔽 System Viewer                                                |
| CPU DLL:                                               | Parameter:                       | Driver DLL: Parameter:                                                        |
| SARMCM3.DL                                             | L -MPU                           | SARMCM3.DLL -MPU                                                              |
| Dialog DLL:                                            | Parameter:                       | Dialog DLL: Parameter:                                                        |
| DCM.DLL                                                | -pCM4                            | TCM.DLL pCM4                                                                  |

Figure 9: Keil uVision: Options for Target – Debug

- 🛛 Options for Target 'Target 1' × Device Target Output Listing User C/C++ Asm Linker Debug Utilities Generic CPU Data Base -Vendor: Spansion Device: MB9BF568N Toolset: ARM Search: 32bit ARM Cortex-M4F Core (r0p1) MB9BF568N . - Maximum clock frequency 160MHz . MB9BF568R - FPU built-in - Support DSP instruction MB9BF616S Memory: MB9BF616T -up to 1024kB Main Flash - 32kB Work Flash -up to 128kB RAM MB9BF617S MB9BF617T Base Timer: 8 channels(Max.) Watch counter CRC accelerator MB9BF618S MB9BF618T Multi-function Timer: 2 unit(Max.) - 16-bit free-run timer x3 channels/unit MB9BFD16S Input capture x4 channels/unit MB9BFD16T • Defaults OK Cancel Help
- 6) Click on the "Device" tab and ensure that the settings are as shown in the image below.

- Figure 10: Keil uVision: Options for Target Debug
- 7) Click on the "Target" tab and ensure all settings are as shown in the image below.

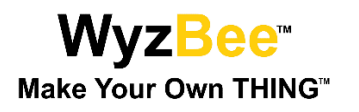

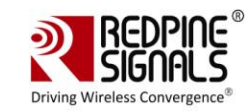

| 🕎 Options for Target 'TriLED_blin | k'                                                 |            |                |                |         | 23     |
|-----------------------------------|----------------------------------------------------|------------|----------------|----------------|---------|--------|
| Device Target Output Listing      | User C/C++ As                                      | m Linker   | Debug Utili    | ties           |         |        |
| Spansion MB9BF568N                |                                                    |            |                |                |         |        |
|                                   | Xtal (MHz): 4.0                                    |            | Generation —   |                |         |        |
| Operating system: None            |                                                    | -          | Use Cross-Mod  | dule Optimizat | tion    |        |
| System-Viewer File (.Sfr):        | System-Viewer File (.Sfr): Use MicroLIB Big Endian |            |                |                |         |        |
| MB9BF56xx.SFR                     |                                                    | Floa       | ting Point Har | dware:         | Jse FPU | •      |
| Use Custom SVD File               |                                                    |            |                |                |         |        |
| Read/Only Memory Areas            |                                                    | Read       | /Write Memory  | y Areas ——     |         |        |
| default off-chip Start            | Size Star                                          | tup defaul | t off-chip     | Start          | Size    | Nolnit |
| ROM1:                             | (                                                  |            | RAM1:          |                |         |        |
| ROM2:                             |                                                    |            | RAM2:          |                |         |        |
| ROM3:                             | (                                                  |            | RAM3:          |                |         |        |
| on-chip                           | ,                                                  |            | on-chip        |                |         |        |
| IROM1: 0x0                        | 0x100000 @                                         | <b>N</b>   | IRAM1:         | 20038000       | 0x10000 |        |
| □ IROM2: 0x200C0000               | 0x8000                                             |            | IRAM2: 0x      | (1FFF0000      | 0x10000 |        |
|                                   |                                                    |            |                |                |         |        |
|                                   | OK                                                 | Cancel     | Defaults       | .              |         | Help   |
|                                   |                                                    | Carloci    | Derduita       | ,              | _       | Holp   |

Figure 11: Keil uVision: Options for Target – Target

8) Click on the "Output" tab and ensure all settings are as shown in the image below.

| 🛛 Options for Target 'Target 1'                                                    |                   | X  |
|------------------------------------------------------------------------------------|-------------------|----|
| Device   Target Output   Listing   User   C/C++   Asm   Linker   Debug   Utilities |                   |    |
| Select Folder for Objects Name of Executable: http_app                             |                   |    |
| <ul> <li>Create Executable: .\http_app</li> <li>✓ Debug Information</li> </ul>     | Create Batch File |    |
| Create HEX Hie     F     Browse Information     Create Library: Vitto, ann lib     |                   |    |
| Create Library: .vnttp_app.lib                                                     |                   |    |
|                                                                                    |                   |    |
|                                                                                    |                   |    |
|                                                                                    |                   |    |
| OK Cancel Defaults                                                                 | He                | lp |

Figure 12: Keil uVision: Options for Target – Output

9) Click on the "Linker" tab and ensure all settings are as shown in the image below.

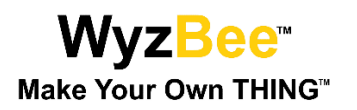

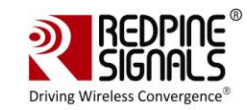

| evice   Targe                       | et Output Listing User C/C++ Asm | Linker Debug      | Utilities  |      |
|-------------------------------------|----------------------------------|-------------------|------------|------|
| └ Use Mem                           | nory Layout from Target Dialog   | X/O Base:         |            | _    |
| ∏ Make                              | RW Sections Position Independent | R/O Base:         | 0x0000000  |      |
| Make                                | RO Sections Position Independent | R/W Base          | 0x2003C000 | _    |
| Don't                               | Search Standard Libraries        | disable Warnings: |            |      |
| Scatter<br>File                     | http_app.sct                     |                   | ,<br>      | Edit |
| Scatter<br>File                     | http_app.sct                     |                   |            | Edit |
| Scatter<br>File<br>Misc<br>controls | http_app.sct                     |                   |            | Edit |

#### Figure 13: Keil uVision: Options for Target – Linker

The IDE is now configured for WyzBee<sup>™</sup>. You can now start writing your application!

#### 3.3 Sample Project

A sample project, TriLED.zip, which blinks the onboard TriLED is provided to help you quickly get started on WyzBee<sup>™</sup>. The details of the pins of the MCU connected to the TriLED are given below:

| LED Color | MCU Pin |
|-----------|---------|
| Red       | P41     |
| Green     | РЗЕ     |
| Blue      | P3F     |

Table 1: TriLED Connections to MCU

The project, when run, blinks the LEDs one at a time with a certain delay. Follow the steps below to compile, flash and run the example project.

- 1) Download the blinky project (TriLED.zip) from the URL above and extract it.
- 2) Double-click the Keil uVision4 project file. This opens the Keil IDE.

\$(Extracted\_Folder)\TriLed\IDE\Keil\TriLed.uvproj

3) Open main.c in the IDE from the Project menu, as shown in the image below.

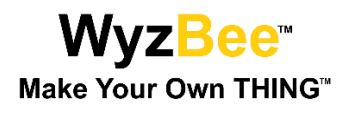

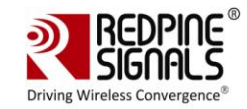

| D:\Revision_8\projects\testing\keil\TriLed\IDE\Keil\TriLed.uvproj - µVision4 |                                                      |  |  |  |
|------------------------------------------------------------------------------|------------------------------------------------------|--|--|--|
| File Edit View Project Flash                                                 | n Debug Peripherals Tools SVCS Window Help           |  |  |  |
| i 🗋 📴 🖬 🗿 🐰 🔈 🕵                                                              | (マ) (マーマ) (P) (2) (2) (2) (2) (2) (2) (2) (2) (2) (2 |  |  |  |
|                                                                              |                                                      |  |  |  |
|                                                                              |                                                      |  |  |  |
|                                                                              | ▲ main.c                                             |  |  |  |
| E- C Applications                                                            | 16 - 1/*                                             |  |  |  |
| Applications                                                                 | 18 *                                                 |  |  |  |
| E Libraries                                                                  | 19 * main file                                       |  |  |  |
|                                                                              |                                                      |  |  |  |
| 🗄 🖃 main.c                                                                   | 21 * file : main.c<br>22 * Version : V1.00           |  |  |  |
|                                                                              | 23 * History :                                       |  |  |  |
|                                                                              | 24 * 2015-09-01 : V1.00 First version.               |  |  |  |
|                                                                              | 25 ************************************              |  |  |  |
|                                                                              | 27 ************************************              |  |  |  |
|                                                                              | 28 */                                                |  |  |  |
|                                                                              | 29                                                   |  |  |  |
|                                                                              | 30                                                   |  |  |  |
|                                                                              | 32   ' **********************************            |  |  |  |
|                                                                              | 33 * INCLUDE FILES                                   |  |  |  |
|                                                                              | 34 ***                                               |  |  |  |
|                                                                              | 36 -                                                 |  |  |  |
|                                                                              | 37 #include <board_init.h></board_init.h>            |  |  |  |
|                                                                              | 38 #include <triled_app.h></triled_app.h>            |  |  |  |
|                                                                              | 39<br>40 int main()                                  |  |  |  |
|                                                                              |                                                      |  |  |  |
|                                                                              | 42                                                   |  |  |  |
|                                                                              | 43 Board_init();                                     |  |  |  |
|                                                                              | 45 TriLed App();                                     |  |  |  |
|                                                                              | 46                                                   |  |  |  |
|                                                                              | 47 return 0;                                         |  |  |  |
|                                                                              | 48 40 1                                              |  |  |  |
|                                                                              | 50                                                   |  |  |  |

Figure 14: main.c of TriLED Project in Keil uVision4

4) The TriLED\_App() function controls all the frontend functioning of the application. It initializes the necessary drivers and configures WyzBee<sup>™</sup>. The source code is shown in the image below.

| 100 void TriLed_App(void)                    |                                  |
|----------------------------------------------|----------------------------------|
| 101 🖂 {                                      |                                  |
| 102 while(1)                                 |                                  |
| 103 🛱 - {                                    |                                  |
| 104 TriLEDGpio_Put(3E,GPIO_LOW);             | <pre>// Toggling Red led</pre>   |
| 105 Delay(1000);                             | // delay                         |
| 106 TriLEDGpio_Put(3E,GPIO_HIGH);            |                                  |
| 107 Delay(1000);                             |                                  |
| 108 TriLEDGpio_Put(3F,GPIO_LOW);             | <pre>// Toggling Green led</pre> |
| 109 Delay(1000);                             |                                  |
| <pre>110 TriLEDGpio_Put(3F,GPIO_HIGH);</pre> |                                  |
| 111 Delay(1000);                             |                                  |
| 112 TriLEDGpio_Put(41,GPIO_LOW);             | <pre>// Toggling Blue led</pre>  |
| 113 Delay(1000);                             |                                  |
| 114 TriLEDGpio_Put(41,GPIO_HIGH);            |                                  |
| 115 Delay(1000);                             |                                  |
| 116 }                                        |                                  |
| 117 -                                        |                                  |
| 118 }                                        |                                  |
| 119                                          |                                  |

Figure 15: TriLED\_App Function

- 5) TriLED\_App() Function:
  - a. The TriLEDGpio\_Put function is used to change the value assigned to the pins. GPIO\_LOW indicates LED On and GPIO\_HIGH indicates LED Off.

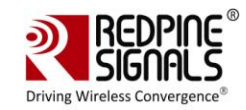

- 6) Configure Keil for WyzBee<sup>™</sup> as explained in Section 3.2.
- 7) Compile the project by clicking on Project  $\rightarrow$  Build Target.
- 8) After successful compilation, click on Flash  $\rightarrow$  Erase to Erase the MCU's Flash contents.
- Next, click on Debug → Start/Stop Debug Session to download the application to the MCU. The IDE now shows the debug cursor pointing to the main function in the main.c file.

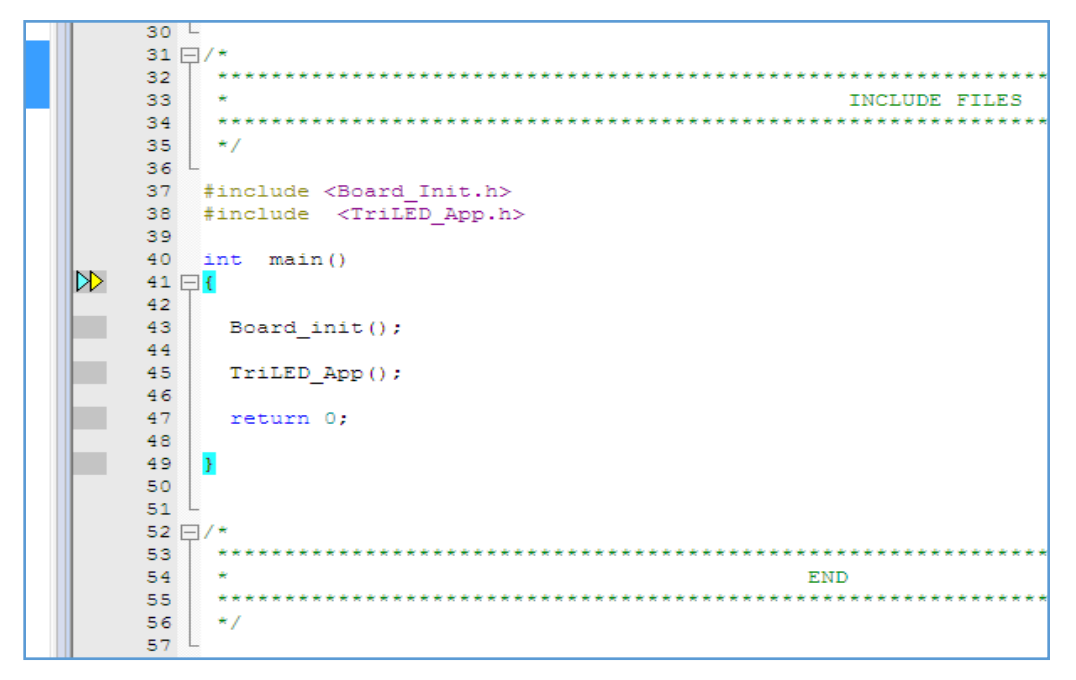

#### Figure 16: Debug Cursor at main Function

10) Use the Run (Ctrl+F5), Step-in (F11), Step-out (F10) and Step-over (Ctrl+F11) options to execute and debug the application.

For more details on how to use Keil uVision4 IDE, refer the document from the following link:

#### http://www.keil.com/product/brochures/uv4.pdf

You can now start writing your own Application using the API libraries provided. The APIs are explained in WyzBee API Guide document.

## 3.4 Adding THINGS

The WyzBee<sup>™</sup> THING expansion headers accommodate a host of other symbiotic devices, with a number of peripherals – called 'Things' – already available from Redpine including audio, GSM, GPS, capacitive touch display, rechargeable battery, and additional sensors.

Adding THINGs is as simple as stacking one board on top of the other. Care needs to be taken to ensure that the interfaces being used for one THING are not being used by another THING when stacking multiple THINGs.

Details on the THINGs are available in their individual documents.

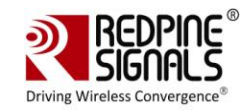

## 4 Appendix A: Installing IDEs

This section describes the steps for downloading and installing the  $IDEs^1$  which can be used with WyzBee<sup>M</sup>.

## 4.1 Keil IDE

The Keil IDE from ARM can be used for IoT application development and supports both C and C++ languages.

#### 4.1.1 Download and Installation

Evaluation version of Keil IDE can be downloaded from <u>https://www.keil.com</u>.The following steps have been described for Keil version 4.7.4.

We strongly recommend ensuring you are downloading the MDK-ARM V4.74 setup file.

You need to register yourself to generate the setup file to be downloaded.

- 1) Start the installer. If any security warnings appear, click on Run.
- 2) In the Installer window, click Next.
- 3) Click Next again to continue the installation.

| Setup MDK-ARM V4.74                                                                     |                                                      |
|-----------------------------------------------------------------------------------------|------------------------------------------------------|
| Welcome to Keil MDK-ARM<br>Release 3/2014                                               |                                                      |
| This SETUP program installs:                                                            |                                                      |
| MDK-ARM V4.74                                                                           |                                                      |
| This SETUP program may be used to update a<br>However, you should make a backup copy be | a previous product installation.<br>fore proceeding. |
| It is recommended that you exit all Windows p                                           | ograms before continuing with SETUP.                 |
| Follow the instructions to complete the produc                                          | t installation.                                      |
|                                                                                         |                                                      |
| — Keil MDK-ARM Setup ————                                                               |                                                      |
|                                                                                         | << Back Next >> Cancel                               |
|                                                                                         |                                                      |

## Figure 17: Keil IDE Installation Window

4) Check the "I agree to all the terms..." option and click Next.

<sup>&</sup>lt;sup>1</sup> Keil and IAR impose a code size limitation of 32KB on the evaluation versions of their IDEs

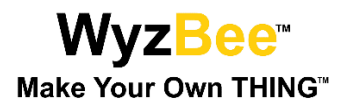

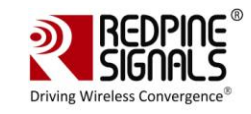

| icense Agreement                                                                                                    |                                                                                                    | > KEIL                                                                                                    |
|----------------------------------------------------------------------------------------------------|----------------------------------------------------------------------------------------------------|----------------------------------------------------------------------------------------------------|
| Please read the rollowing license agreement of                                                                                                    | sareruliy.                                                                                                    | Tools by ARM                                                                                                 |
| To continue with SETUP, you must accept the<br>agreement, click the check box below.                                                                                                    | e terms of the License Agreeme                                                                                                    | nt. To accept the                                                                                            |
| END USER LICENCE AGREEMENT FO<br>THIS END USER LICENCE AGREEM<br>BETWEEN YOU (EITHER A SINGLE IN<br>ARM LIMITED ("ARM") FOR THE USE<br>LICENCE. ARM IS ONLY WILLING T<br>CONDITION THAT YOU ACCEPT AL<br>CLICKING "I AGREE" OR BY INSTALL | R MDK-ARM<br>ENT ("LICENCE") IS A LE<br>IDIVIDUAL, OR SINGLE LE<br>OF THE SOFTWARE ACC<br>O LICENSE THE SOFTW<br>L OF THE TERMS IN TI<br>LING OR OTHERWISE US | GAL AGREEMENT<br>GAL ENTITY) AND<br>OMPANYING THIS<br>(ARE TO YOU ON<br>HIS LICENCE. BY<br>SING OR COPYING - |
| F I agree to all the terms of the preceding Lic                                                                                                    | cense Agreement                                                                                                    |                                                                                                    |

#### Figure 18: Keil IDE Installation License Agreement

5) In the next window, you have the option of changing the folder in which the IDE will be installed. Change it if required and click Next.

| Setup MDK-ARM V4.74                                                                                                    |
|----------------------------------------------------------------------------------------------------|
| Folder Selection         Select the folder where SETUP will install files.                                                                                                    |
| SETUP will install MDK-ARM in the following folder.<br>To install to this folder, press 'Next'. To install to a different folder, press 'Browse' and select another<br>folder. |
| Destination Folder Browse                                                                                                    |
| - Keil MDK-ARM Setup                                                                                                    |

#### Figure 19: Keil IDE Installation Folder Selection

6) Enter your details in the next window and click Next to start the installation process.

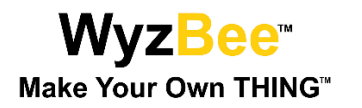

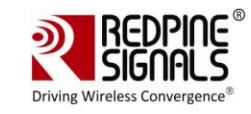

| Setup MDK-ARM V4.74                        |                                             | <b>•</b>                    |
|--------------------------------------------|---------------------------------------------|-----------------------------|
| Customer Informati<br>Please enter your in | on<br>formation.                            |                             |
| Please enter your na                       | me, the name of the company for whom you wo | rk and your E-mail address. |
| First Name:                                |                                             |                             |
| Last Name:                                 |                                             |                             |
| Company Name:                              | Redpine Signals                             |                             |
| E-mail:                                    | redpinesignals.com                          |                             |
| — Keil MDK-ARM Setup                       | << B.                                       | ack Next>> Cancel           |

## Figure 20: Keil IDE Customer Information

7) After the installation is completed, click Next again.

|         |         | 83             |
|---------|---------|----------------|
|         |         | Is by ARM      |
|         |         |                |
|         |         |                |
|         | •       |                |
|         |         |                |
| << Back | Next>>  | Cancel         |
|         | << Back | << Back Next>> |

## Figure 21: Keil IDE Installation Completed

8) Now, select the "Launch Driver Installation: ULINK Pro Driver V1.0" option and click Finish.

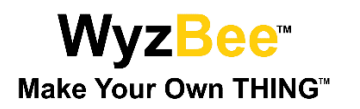

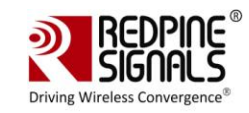

| Setup MDK-ARM V4.74                                                                                                    | ×                     |
|----------------------------------------------------------------------------------------------------|-----------------------|
| Keil MDK-ARM Setup completed<br>MDK-ARM V4.74                                                                                       |                       |
| µVision Setup has performed all requested operations suc<br>Launch Driver Installation: "ULINK Pro Driver V1<br>Show Release Notes. | :cessfully.<br>1.0"   |
| — Keil MDK-ARM Setup ————————————————————————————————————                                                                           | << Back Finish Cancel |

Figure 22: Keil IDE Installation Completed

9) In the new window that opens, click Install to continue with the installation of the ULINK drivers.

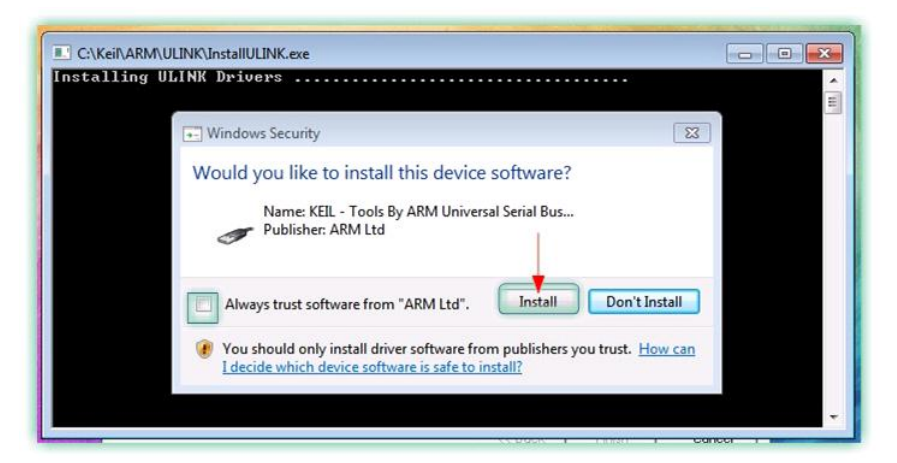

Figure 23: ULINK Driver Installation

## 4.1.2 Configuring Keil IDE for WyzBee™

The process for configuring Keil IDE for WyzBee<sup>™</sup> is explained in <u>Section 3.2</u>.

#### 4.2 ColDE

The CoIDE from CooCox is a free IDE and can be used for IoT application development. CoIDE supports both C and C++ languages and does not have any code size limitations.

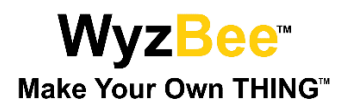

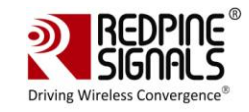

#### 4.2.1 Download and Installation

CoIDE can be downloaded from <u>http://www.coocox.org</u>. The following steps have been described for CoIDE version 1.7.8.

- 1) Start the installer. If any security warnings appear, click on Run.
- 2) In the Installer window, click Next.

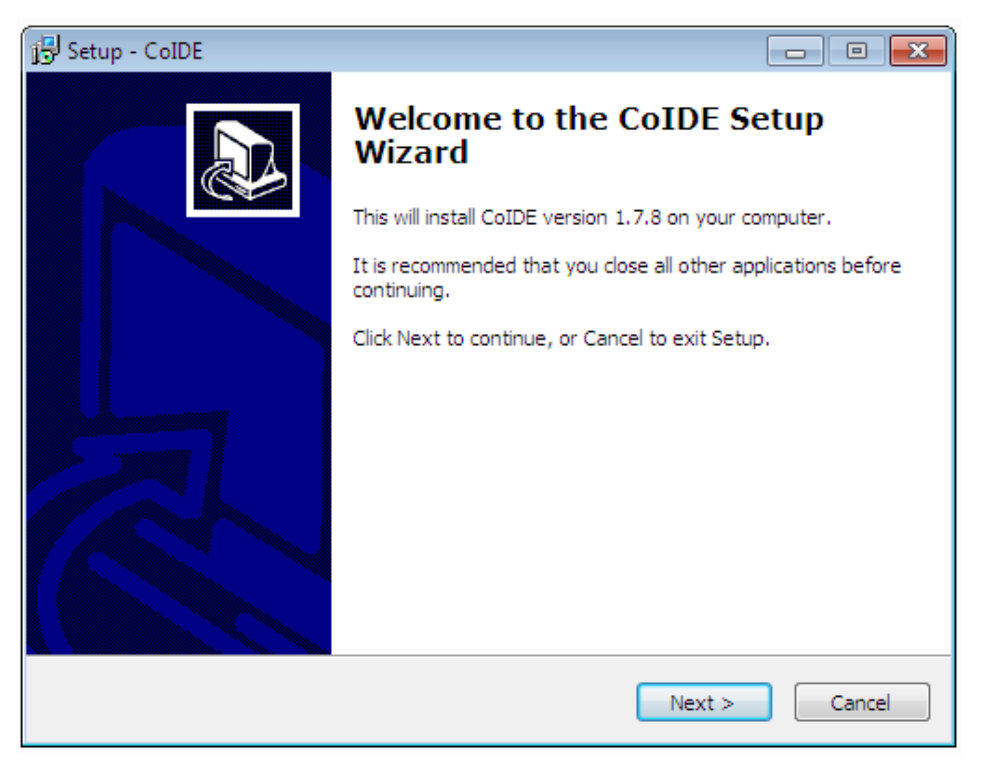

#### Figure 24: COIDE Installation Window

3) In the next window, you have the option of changing the folder in which the IDE will be installed. Change it if required and click Next.

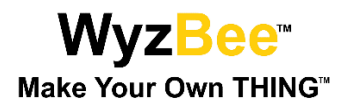

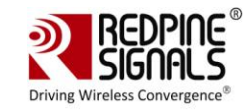

| Setup - CoIDE                                                    |                        |
|------------------------------------------------------------------|------------------------|
| Select Destination Location                                      |                        |
| Where should CoIDE be installed?                                 |                        |
| Setup will install CoIDE into the following folder.              |                        |
| To continue, click Next. If you would like to select a different | t folder, dick Browse. |
| C:\CooCox\CoIDE                                                  | Browse                 |
|                                                                  |                        |
|                                                                  |                        |
|                                                                  | E.                     |
|                                                                  |                        |
| At least 433,9 MB of free disk space is required.                |                        |
|                                                                  |                        |
|                                                                  |                        |

Figure 25: CoIDE Installation Folder Selection

4) In the new window, click Install to start the Installation of CoIDE.

| Setup is now ready to begin inst                                                  | talling CoIDE on your computer.                      |
|-----------------------------------------------------------------------------------|------------------------------------------------------|
| Click Install to continue with the<br>change any settings.                        | installation, or click Back if you want to review or |
| Destination location:<br>C:\CooCox\CoIDE<br>Start Menu folder:<br>CooCox Software | *                                                    |
|                                                                                   |                                                      |
| ٠                                                                                 |                                                      |
|                                                                                   |                                                      |

Figure 26: COIDE Installation Start

5) Click Finish after the installation is completed.

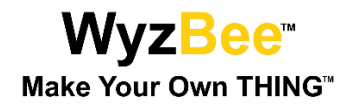

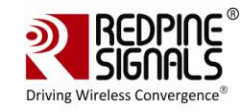

- 6) CoIDE doesn't come with an integrated GCC compiler. Download and install the relevant GCC toolchain for Windows from <a href="https://launchpad.net/gcc-arm-embedded/">https://launchpad.net/gcc-arm-embedded/</a>
- 7) Once the installation of the GCC Toolchain is completed, open CoIDE and click on "Select Toolchain Path" under "Project". In the new dialog box that opens, enter the path where the GCC Toolchain was installed.

| r select i doichain Path<br>Toolchain Bath: ( the directon/where "arm-none-eahi-goo eve" | "evicted ) |
|------------------------------------------------------------------------------------------|------------|
| C:\Program Files\GNU Tools ARM Embedded\4.8 2014q2\bin                                   | Browse     |
|                                                                                          |            |

Figure 27: GCC Toolchain Path for CoIDE

8) To verify the downloaded version, click Help -> About CoIDE

| 🕕 About CoIDE |                                                                                                    | × |
|---------------|----------------------------------------------------------------------------------------------------|---|
|               | CooCox CoIDE<br>Version: 1.7.8<br>Build id: 20141023-3334-1557<br>CooCox CoIDE is a free software product.<br>Visit: http://www.coocox.org/CooCox_CoIDE.htm |   |
|               | ОК                                                                                                    |   |

#### Figure 28: CoIDE Version

## 4.2.2 Configuring CoIDE for WyzBee™

Follow the steps below to configure CoIDE for WyzBee<sup>™</sup>.

1) Open CoIDE and click on the Configuration button.

| jec | t Fl | ash | Debug     | Se  | arch |   | Help  |   |   |      |   |
|-----|------|-----|-----------|-----|------|---|-------|---|---|------|---|
| *   | *    | 8   | Ø         | (ĝ) | ٩    |   |       | 毘 | 3 | 1000 | R |
|     |      |     | Courses . |     | 1    | 1 | 10 P. |   |   | 1    | 3 |

Figure 29: CoIDE Configuration Button

2) In the new window that opens, ensure that the settings on each tab match the settings in the images below.

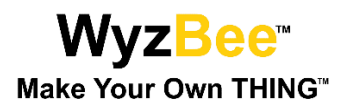

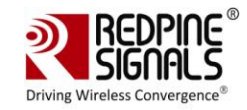

## Configuration

| evice | Compile                      | Link                                              | Output                                   | User | Debugger                                    | Download                                        |
|-------|------------------------------|---------------------------------------------------|------------------------------------------|------|---------------------------------------------|-------------------------------------------------|
| evice |                              |                                                   |                                          |      |                                             |                                                 |
| type  | filter text<br>Spansic<br>MB | n<br>98560R_                                      | N_M                                      | A S  | anufacturer:<br>eries:<br>evice:<br>polset: | Spansion<br>MB9B560R_N_M<br>MB9BF568NBGL<br>ARM |
|       |                              | MB9BF5<br>MB9BF5<br>MB9BF5<br><mark>MB9BF5</mark> | 668RPMC<br>668RBGL<br>668NPMC<br>668NBGL | M    | IB9BF568NBG<br>escriptions:                 | L                                               |

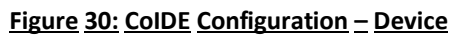

| evice Co                                                  | mpile Link Output User             | Debugger Download |           |                 |            |
|-----------------------------------------------------------|------------------------------------|-------------------|-----------|-----------------|------------|
| ink                                                       |                                    |                   |           |                 |            |
| Options                                                   |                                    |                   | Linked Li | braries         |            |
| 🔲 Use Me                                                  | emory Layout from Memory Wi        | ndow              |           |                 | Ad         |
| V Discard                                                 | l unused sections                  |                   |           |                 |            |
| 📃 Don't u                                                 | ise the standard system startup    | files             |           |                 | Kem        |
| Enable                                                    | LTO                                |                   |           |                 |            |
| Library:                                                  | Not use C Library 🔹                |                   |           |                 |            |
|                                                           | · · · ·                            |                   |           |                 |            |
|                                                           |                                    |                   |           |                 |            |
|                                                           |                                    |                   |           |                 |            |
| Memory /                                                  | Areas                              |                   |           |                 |            |
| Read/on                                                   | ly Memory Area                     |                   | Read/wr   | ite Memory Area |            |
| on-chip                                                   | Start                              | Size              | on-chip   | Start           | Size       |
| IROM1                                                     | 0x0000000                          | 0x00100000        | IRAM1     | 0x1FFF0000      | 0x00010000 |
| IROM2                                                     | 0x200C0000                         | 0x00008000        | IRAM2     | 0x20038000      | 0x00010000 |
|                                                           | in Elash 🖉 Debug in RAM            |                   |           |                 |            |
| @ Debug                                                   | , and a set of a set of a set of a |                   |           |                 |            |
| Debug                                                     |                                    |                   |           |                 |            |
| ② Debug<br>Scatter Fil                                    | e                                  |                   |           |                 |            |
| Debug<br>Scatter Fil<br>,/arm-gc                          | e<br>c-link.ld                     |                   |           |                 |            |
| Debug Scatter Fil ,/arm-gc                                | e<br>c-link.ld                     |                   |           |                 |            |
| Debug     Scatter Fil     ./arm-gc     Misc Cont          | e<br>c-link.ld<br>trols            |                   |           |                 |            |
| Debug<br>Scatter Fil<br>,/arm-gc<br>Misc Cont<br>-lstdc++ | e<br>c-link.ld<br>trols            |                   |           |                 |            |

Figure 31: CoIDE Configuration – Link

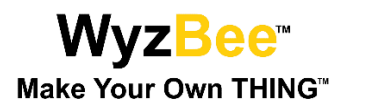

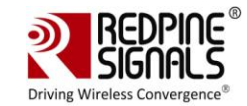

## Configuration

| Device Compile Link | k Output User Debugger | Download            |    |
|---------------------|------------------------|---------------------|----|
| Output              |                        |                     |    |
| Options             |                        |                     |    |
| Name of Executable: | TriLed                 | Path of Executable: | ./ |
| Oreate Executable   | (.elf):                |                     |    |
| Create HEX F        | File                   |                     |    |
| 🔽 Create BIN F      | île                    |                     |    |
| Create Library(.a)  |                        |                     |    |

## Figure 32: CoIDE Configuration – Output

| Device Compile Link Output User D | ebugger Download |                     |  |
|-----------------------------------|------------------|---------------------|--|
| User                              |                  |                     |  |
| Buildin variables                 |                  |                     |  |
| Before Build/Rebuild              |                  | After Build/Rebuild |  |
| Run#1                             |                  | Run#1               |  |
| Run#2                             |                  | Run#2               |  |
| Before Debug                      |                  |                     |  |
| Auto Compile Before Debugging     |                  |                     |  |

#### Figure 33: CoIDE Configuration – User

| Con | fig | ura | tio | n |
|-----|-----|-----|-----|---|
|-----|-----|-----|-----|---|

| Device | Compile    | Link    | Output | User  | Debugger     | Download |               |        |    |
|--------|------------|---------|--------|-------|--------------|----------|---------------|--------|----|
| Debug  | jer        |         |        |       |              |          |               |        |    |
| Hard   | vare       |         |        |       |              |          |               |        |    |
| Adapt  | er CMSI    | S-DAP   |        |       |              | •        | ▼ Max Clock(H | z) [1M | •] |
| Startu | p          |         |        |       |              |          |               |        |    |
| 🔽 Ru   | n to main  |         |        |       |              |          |               |        |    |
| Adva   | nce        |         |        |       |              |          |               |        |    |
| Reset  | Mode SY:   | SRESETF | REQ 👻  | Se Se | mihosting En | able [   |               |        |    |
| Targe  | tInfo      |         |        |       |              |          |               |        |    |
| Host   | P Address: | 127     | . 0    | . 0   | . 1          |          | Port Number:  | 2009   |    |

Figure 34: CoIDE Configuration – Debugger

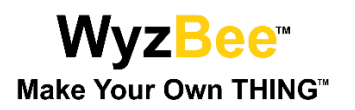

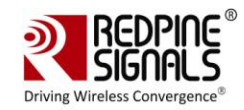

| Co | nfi | au | rat | ion |
|----|-----|----|-----|-----|
|    |     | 9- |     |     |

| Device | Compile      | Link     | Output     | User     | Debugger    | Download |
|--------|--------------|----------|------------|----------|-------------|----------|
| DownL  | oad          | 14       | alla.      |          |             |          |
| Down   | nload        |          |            |          |             |          |
| V Au   | uto Downlo   | ad Befo  | re Debuggi | ng       |             |          |
| Verif  | /            |          |            |          |             |          |
| Ve     | rify After D | ownloa   | d          |          |             |          |
| Enner  |              |          |            |          |             |          |
| Erase  | E 11 CL 1    |          |            |          |             |          |
| C Er   | ase Full Chi | p 🧕      | Erase Effe | cted     | O Do not Er | ase      |
| Prog   | ramming A    | lgorithn | n          |          |             |          |
| file   | Path         |          |            |          |             |          |
| C:/(   | CooCox/Co    | IDE/flas | h/mb9bfxx  | 8_1024.e | elf         |          |
|        |              |          |            |          |             |          |
|        |              |          |            |          |             |          |
|        |              |          |            |          |             |          |
| Add    | Rem          | ove      | default    |          |             |          |
| Aud    |              | ove      | ucrauit    |          |             |          |

Figure 35: CoIDE Configuration – Download

## 4.3 IAR Embedded Workbench

IAR Embedded Workbench is a development environment that includes a C/C++ compiler and debugger.

#### 4.3.1 Download and Installation

The IAR Embedded Workbench can be downloaded from <u>https://www.iar.com</u>. The following steps have been described for IAR version 7.30.

- 1) Start the installer. If any security warnings appear, click on Run.
- 2) In the installation window, selection the "Install IAR Embedded Workbench" option.

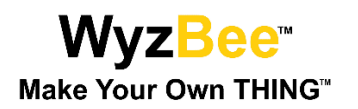

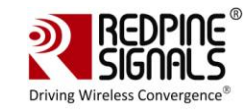

| IAR Embedded Workbench®                                                                      | <ul> <li>Japanese</li> </ul>          |
|----------------------------------------------------------------------------------------------|---------------------------------------|
| Installation and licensing information                                                       |                                       |
| Install IAR Embedded Workbench <sup>™</sup> <del>←</del><br>Release notes<br>Install drivers |                                       |
| Explore the installation media<br>Exit                                                       |                                       |
| -0-0-0                                                                                       | <b>EIAR</b><br>SYSTEMS<br>www.iar.com |

#### Figure 36: IAR Embedded Workbench Installation Window

3) In the new window, click Next.

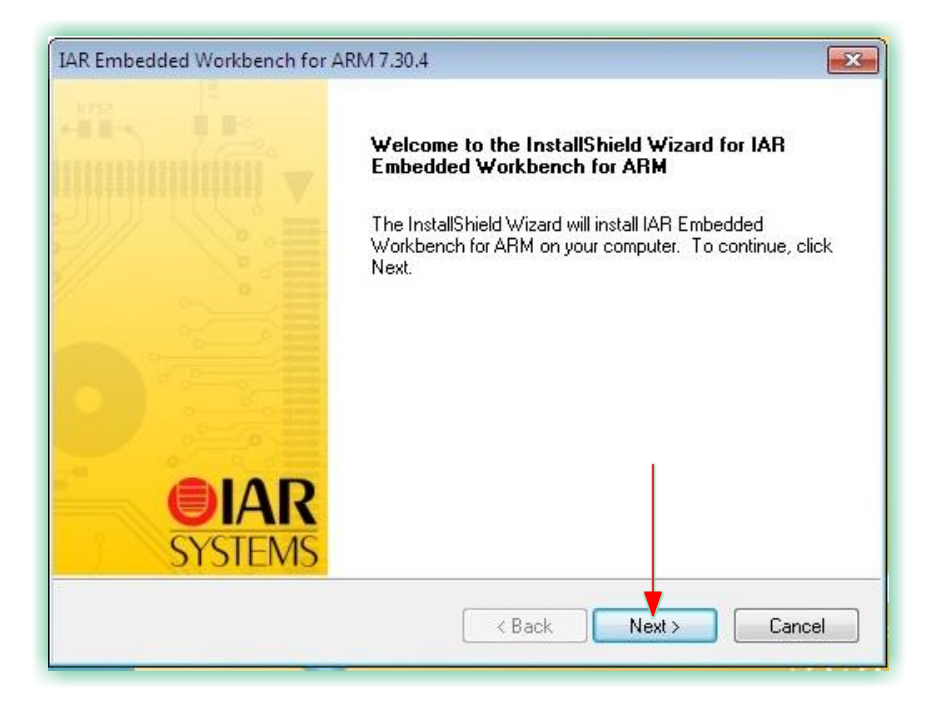

## Figure 37: IAR Embedded Workbench Installation Window

4) Check the "I accept the terms of the license agreement" option and click Next.

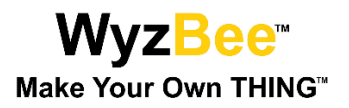

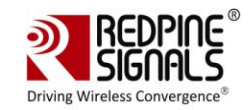

| Pleas                       | e read the following                                                     | license agreemen                                       | it carefully.                                       |                                              |                      |
|-----------------------------|--------------------------------------------------------------------------|--------------------------------------------------------|-----------------------------------------------------|----------------------------------------------|----------------------|
|                             |                                                                          | - muni                                                 |                                                     |                                              | SYS                  |
| SOF1<br>Conc<br>Syste       | WARE LICENSE A<br>erning the Products<br>ms AB                           | AGREEMENT<br>: IAR Embedded \                          | Workbench® and                                      | visualSTATE®                                 | from IAR             |
| PREA                        | AMBLE                                                                    |                                                        |                                                     |                                              |                      |
| THIS<br>PROI<br>SUBS<br>YOU | SOFTWARE LICE<br>DUCTS LICENSED<br>SIDIARIES ("IAR S"<br>("THE LICENSEE" | NSE AGREEMEN<br>BY IAR SYSTEM<br>YSTEMS'') OR DI<br>). | T ("THE AGREEN<br>S AB INCLUDING<br>STRIBUTORS ("I/ | IENT'') APPLIE<br>ANY OF ITS<br>AR DISTRIBUT | IS TO<br>TORS''), TO |
| <b>T</b> 1                  | 1 e e 1                                                                  | MD C I                                                 | - i e ii                                            | a                                            |                      |
| 📕 🔍 la                      | ccept the terms of t                                                     | he license agreem                                      | nent                                                |                                              | Print                |
| © I d                       | o not accept the te                                                      | rms of the license                                     | agreement                                           |                                              |                      |
| nstallShiel                 | 1                                                                        |                                                        |                                                     |                                              |                      |
|                             |                                                                          |                                                        |                                                     |                                              |                      |

#### Figure 38: IAR Embedded Workbench License Agreement

5) In the next window, you have the option of changing the folder in which the IDE will be installed. Change it if required and click Next.

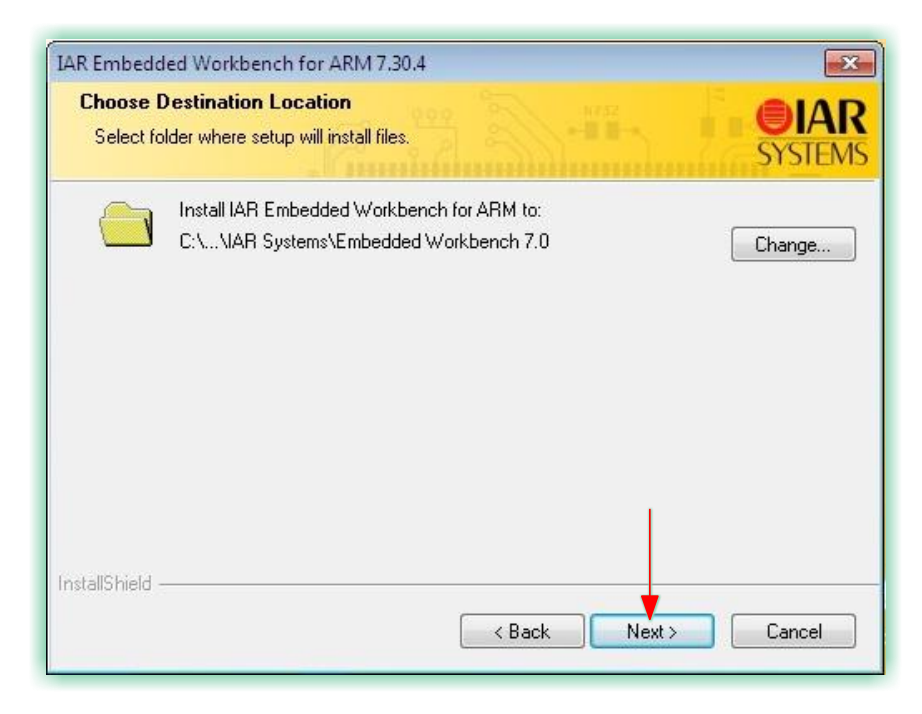

## Figure 39: IAR Embedded Workbench Installation Folder

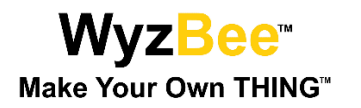

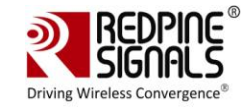

6) Click Next in the new window and then click Install to start the installation process.

| IAR Embedded Workbench for ARM 7.30.4                                      | <b></b>                                            |
|----------------------------------------------------------------------------|----------------------------------------------------|
| Ready to Install the Program<br>The wizard is ready to begin installation. | <b>SYSTEMS</b>                                     |
| Click Install to begin the installation.                                   |                                                    |
| If you want to review or change any of your instal<br>the wizard.          | llation settings, click Back. Click Cancel to exit |
| InstallShield                                                              | < Back Install Cancel                              |

#### Figure 40: IAR Embedded Workbench Installation Start

7) Wait for the installation to be completed. You will be requested to remove any USB dongles connected to the PC. Remove them and click Yes.

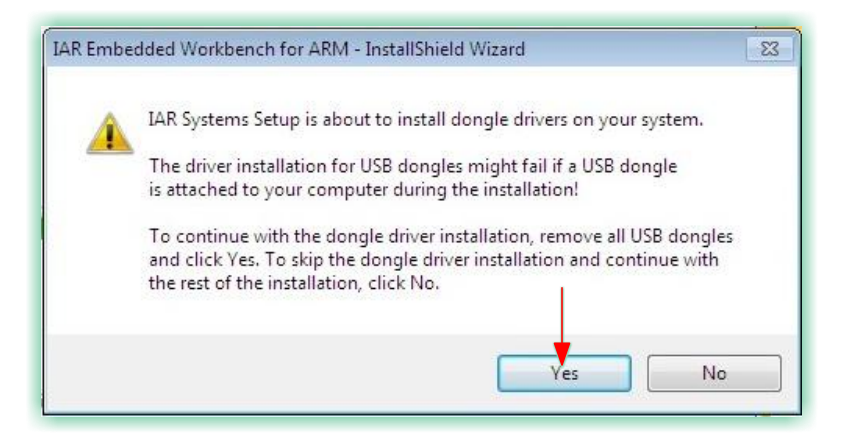

#### Figure 41: IAR Embedded Workbench – Dongle Drivers Installation

8) This will start the installation of the dongle drivers. Once completed, select the "Launch IAR Embedded Workbench for ARM" option and click Finish to complete the installation of IAR Embedded Workbench.

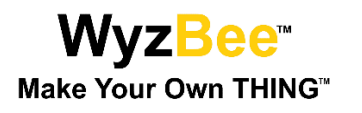

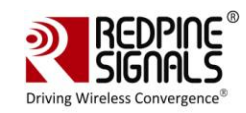

| IAR Embedded Workbench for | ARM 7.30.4                                                                                                    |
|----------------------------|----------------------------------------------------------------------------------------------------|
| -11- 11-                   | InstallShield Wizard Complete                                                                                              |
| VIIII VIIII VIIII VIIII    | The InstallShield Wizard has successfully installed IAR<br>Embedded Workbench for ARM. Click Finish to exit the<br>wizard. |
|                            | View the release notes                                                                                                    |
|                            | Launch IAR Embedded Workbench for ARM                                                                                      |
| <b>EIAR</b><br>SYSTEMS     |                                                                                                    |
|                            | < Back Finish Cancel                                                                                                    |

## Figure 42: IAR Embedded Workbench Installation Completed

9) Next, you will be prompted for installation of device software. Click Install.

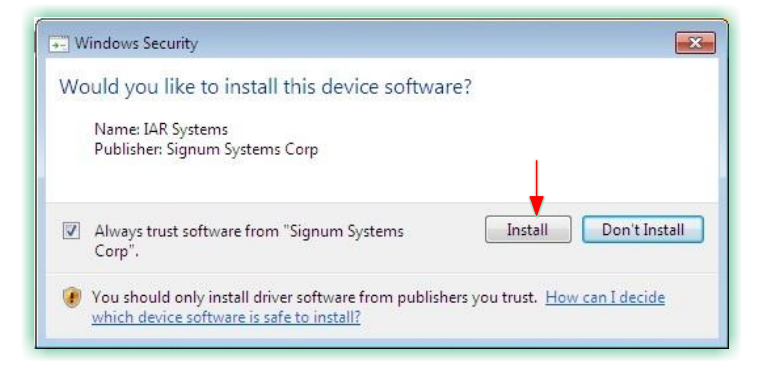

#### Figure 43: IAR Embedded Workbench – Device Software – 1

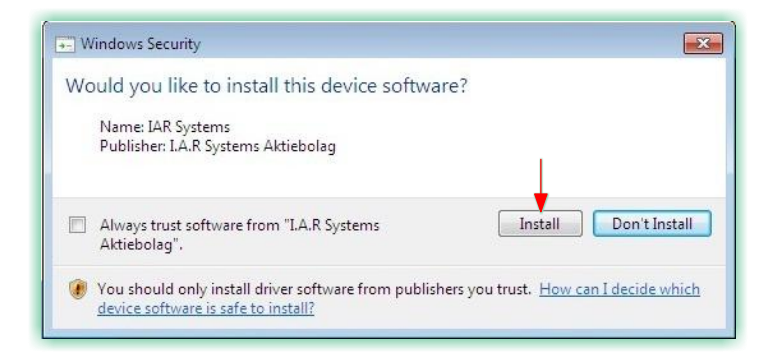

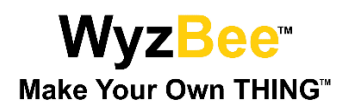

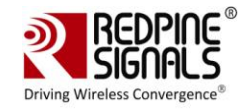

## Figure 44: IAR Embedded Workbench – Device Software – 2

10) Select the Language of your preference and click OK.

| anguage                                  | <b>X</b> |
|------------------------------------------|----------|
| Select the language for the IAR Embedded | . ОК     |
| English (United States)                  | •        |

Figure 45: IAR Embedded Workbench – Language Selection

11) The IAR Embedded Workbench window opens, followed by the License Wizard. Click Next.

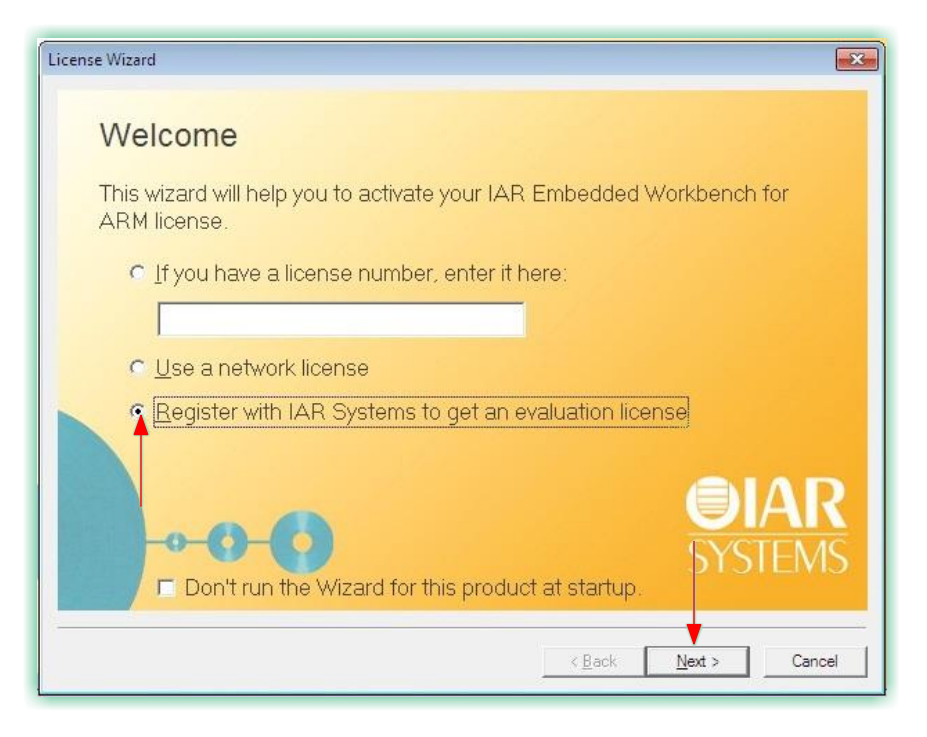

Figure 46: IAR Embedded Workbench – License Wizard

12) Click Next again.

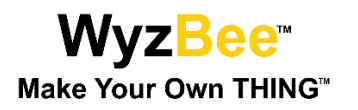

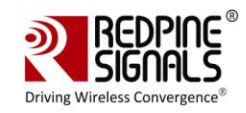

| License Wizard                           | <b>×</b>             |
|------------------------------------------|----------------------|
| Choose a product                         |                      |
| Select the product you want to evaluate. |                      |
| IAR Embedded Workbench for ARM           |                      |
|                                          |                      |
|                                          |                      |
|                                          |                      |
|                                          | <b>IAR</b>           |
|                                          | SYSTEMS              |
|                                          |                      |
|                                          | < Back Next > Cancel |

## Figure 47: IAR Embedded Workbench – License Wizard (Choose a Product)

13) In the new window, click Register.

| License Wizard                                                                 | ×              |
|--------------------------------------------------------------------------------|----------------|
| Register                                                                       |                |
| When you register you will receive a license number for an evaluation license. |                |
| Register                                                                       |                |
| Enter the license number you received after registering and click Next.        |                |
|                                                                                |                |
|                                                                                | <b>R</b><br>MS |
| < <u>B</u> ack <u>N</u> ext > (                                                | Cancel         |

## Figure 48: IAR Embedded Workbench – License Wizard (Register)

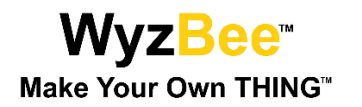

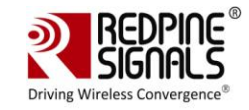

14) Clicking Register opens a web browser for the Registration process. Select the "Code Size Limited" option and enter the rest of the details.

| Eval  | uation license type *                                                                 |
|-------|---------------------------------------------------------------------------------------|
| 0     | Time limited (30 days)<br>IAR Embedded Workbench for ARM, v. 7.30, Evaluation Edition |
| 0     | Code size limited<br>IAR Embedded Workbench for ARM, v. 7.30, 32K Kickstart Edition   |
| First | name *                                                                                |
|       |                                                                                       |
| Last  | name *                                                                                |
|       |                                                                                       |

#### Figure 49: IAR Embedded Workbench: Registration

- 15) Once the details are submitted, a confirmation email is sent to the registered email address. Open the confirmation email and click on the confirmation link.
- 16) Next, a page opens with a License Key.

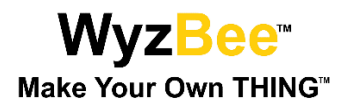

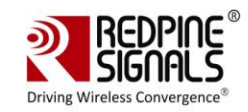

| <b>IAR</b><br>SYSTEMS                                | English • 日本語 |
|------------------------------------------------------|---------------|
| Registration Complete                                |               |
| Thank you for your registration!                     |               |
| You have been assigned the following license number: |               |
| IAR Systems                                          |               |
| IAR Systems website                                  |               |
|                                                      |               |
|                                                      |               |
|                                                      |               |
|                                                      |               |
|                                                      |               |

#### Figure 50: IAR Embedded Workbench: Registration Complete

17) Copy this key and paste it in the License Wizard and click Next to complete the installation and registration process for IAR Embedded Workbench.

#### 4.3.2 Configuration IAR Embedded Workbench for WyzBee™

1) Open the IAR Embedded Workbench and click on Project  $\rightarrow$  Options

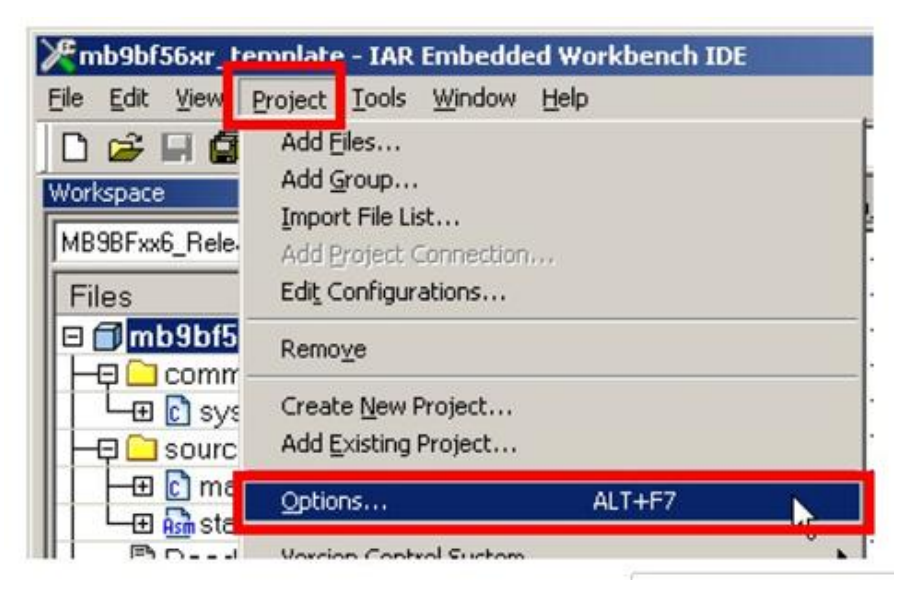

Figure 51: IAR Embedded Workbench – Project Options

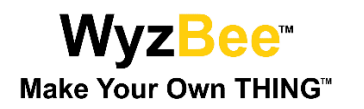

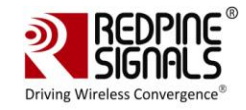

2) In the Options window that opens, ensure that all settings are as per the images shown below.

| Category:          |                          | Factory Setting |
|--------------------|--------------------------|-----------------|
| Seneral Options    |                          |                 |
| C/C++ Compiler     |                          |                 |
| Assembler          | Salua Charles and Energy |                 |
| Output Converter   |                          | ons   Plugins   |
| Custom Build       |                          |                 |
| Build Actions      |                          | un to           |
| Linker             | J-Link/J-Trace           | ain             |
| Debugger           | Simulator                |                 |
| Simulator          | Angel                    |                 |
| Angel              | CMSIS DAP (3)            |                 |
| CMSIS DAP          | LAP POM monitor          |                 |
| GDB Server         | Liet/ITAGiet             |                 |
| IAR ROM-monitor    | J-Link/J-Trace           |                 |
| I-jet/JTAGjet      | TI Stellaris             |                 |
| J-Link/J-Trace     | Macraigor                |                 |
| TI Stellaris       | PE micro                 |                 |
| Macraigor          | ST-LINK                  |                 |
| PE micro           | Third-Party Driver       |                 |
| RDI                | TI XDS100                |                 |
| ST-LINK            |                          |                 |
| Third-Party Driver | 1                        |                 |
| TT VDS100          |                          |                 |

Figure 52: IAR Embedded Workbench – Options – 1

| General Options<br>C/C++ Compiler |                 |                                               | Factory Setting |
|-----------------------------------|-----------------|-----------------------------------------------|-----------------|
| Assembler<br>Output Converter     | JTAG/SWD        | Breakpoints                                   |                 |
| Custom Build 7                    | Sterface Pr     | obe configuration                             |                 |
| Build Actions                     |                 | Multi-target debug system                     |                 |
| Linker                            |                 | Target number (TAP or Multidrop ID):          |                 |
| Simulator                         | (b)             | Terraet with multiple CPUs                    |                 |
| ingel                             |                 | COLUMN AND AND AND AND AND AND AND AND AND AN | -               |
| CMSIS DAP                         | ITAG/SW/D speed | CPO number on target.                         |                 |
| GDB Server                        | Auto detect     |                                               |                 |
| IAR ROM-monitor                   | Auto detect     |                                               |                 |
| J-Link/J-Trace                    |                 |                                               |                 |
| TI Stellaris                      |                 |                                               |                 |
| Macraigor                         |                 |                                               |                 |
| PE micro                          |                 |                                               |                 |
| ST-LINK                           |                 |                                               |                 |
|                                   |                 |                                               |                 |

Figure 53: IAR Embedded Workbench – Options – 2

3) Click OK to complete the configuration for WyzBee<sup>™</sup>.

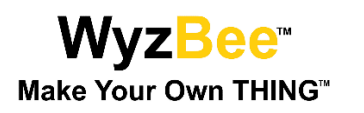

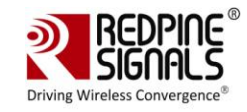

## 5 Appendix B: WyzBee<sup>™</sup> Headers

The WyzBee<sup>™</sup> baseboard comes with 2 16-pin THING<sup>™</sup> Headers. These headers can be used to add a combination of multiple THING<sup>™</sup> boards.

| INT08_2S0T6_0/SDA6_0P56S1                     | S17                    | VDD_3V3                   |                      |  |  |  |
|-----------------------------------------------|------------------------|---------------------------|----------------------|--|--|--|
| RT015_0 INT07_2 SIN6_0 P55 S2                 |                        | P3D RT003_0 TIOA3_1       |                      |  |  |  |
| TIOB1_1 INT09_2 SIN3_1 P31 S3                 |                        | P4C SCK7_1/SCL7_1 AIN1_2  | TIOB2_0              |  |  |  |
| TIOB3_1 INT04_1 SCK3_1/SCL3_1 P33 S4          |                        | P4E SIN7_1 INT11_1        | TIOB4_0 ZIN1_2 WKUP2 |  |  |  |
| TIOB2_1 INT10_1 SOT3_1/SDA3_1 P32 S5          |                        | P4B SCS7_1 TIOB1_0        |                      |  |  |  |
| TIOA1_1 RTO01_0 BIN0_0 P3B S6                 |                        | P4D SOT7_1/SDA7_1 INT13_2 | TIOB3_0 BIN1_2       |  |  |  |
| TIOA2_1 RTO02_0 ZIN0_0 P3C S7                 |                        |                           |                      |  |  |  |
| MCU_RESET S8                                  |                        |                           |                      |  |  |  |
| TIOA7_1 RT000_1 AN15 P23 S9                   | S24                    | P15 SCK0_1/SCL0_1 AN05    |                      |  |  |  |
| TIOA4_0 RT014_1 DAC0 P44 S10                  | Savia 8                | VDD_MOD                   |                      |  |  |  |
| AN06 INT14_1 SIN2_2 P16 S11                   | S26                    | P3A TIOA0_1 AIN0_0        | RT000_0              |  |  |  |
| WKUP3 AN07 SOT2_2 P17 S12                     |                        | P14 SOT0_1/SDA0_1 AN04    | IC03_0               |  |  |  |
| AN08 SCK2_2/SCL2_2 P18 S13                    |                        | P13 SIN0_1 AN03           | IC02_2 INT03_1       |  |  |  |
| VDD_5V S14                                    |                        | P12 SCK1_1/SCL1_1 AN02    | IC01_2               |  |  |  |
| GND S15                                       | S30 - S30 -            | P11 SOT1_1/SDA1_1 AN01    | IC00_2 TX1_2         |  |  |  |
| VIN_EXT SIG SINI_1 AN00 INTO2_1 RX1_2         |                        |                           |                      |  |  |  |
| General Purpose Input/Output                  | e/Multi-Function Timer | QPRC                      | Power/Ground         |  |  |  |
| Multi-Function Serial Interface ADC           | C/DAC                  | CAN Interface             |                      |  |  |  |
| External Interrupt Input Capture Reset/Wakeup |                        |                           |                      |  |  |  |
|                                               |                        |                           |                      |  |  |  |

Figure 54: 32-pin WyzBee™ THING Header

## 5.1 Pin Description

The table below describes the pins of the WyzBee<sup>™</sup> baseboard's Headers.

| Pin Name | Function      | Direction    | Description                                               |  |  |
|----------|---------------|--------------|-----------------------------------------------------------|--|--|
|          | THING Headers |              |                                                           |  |  |
| S1       | P56           | Inout        | General-purpose Input/Output                              |  |  |
|          | SOT6_0/SDA6_0 | Output/Inout | Multi-function Serial Interface<br>Channel 6 Output/Inout |  |  |
|          | INT08_2       | Input        | External Interrupt 8                                      |  |  |
| S2       | P55           | Inout        | General-purpose Input/Output                              |  |  |
|          | SIN6_0        | Input        | Multi-function Serial interface<br>Channel 6 Input        |  |  |
|          | RTO15_0       | Output       | Waveform generator output of<br>Multi-function timer 15   |  |  |

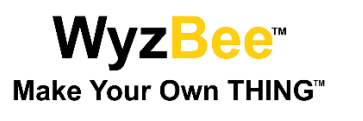

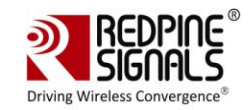

| Pin Name | Function      | Direction    | Description                                                                                     |
|----------|---------------|--------------|-------------------------------------------------------------------------------------------------|
|          | INT07_2       | Input        | External Interrupt 7                                                                            |
| S3       | P31           | Inout        | General-purpose Input/Output                                                                    |
|          | TIOB1_1       | Inout        | Base Timer Channel 1 TIOB pin.<br>This can be used only if S16 is<br>not configured as TIOB1_0. |
|          | SIN3_1        | Input        | Multi-function Serial interface<br>Channel 3 Input                                              |
|          | INT09_2       | Input        | External Interrupt 9                                                                            |
| S4       | P33           | Inout        | General-purpose Input/Output                                                                    |
|          | TIOB3_1       | Inout        | Base Timer Channel 3 TIOB pin.<br>This can be used only if S17 is<br>not configured as TIOB3_0. |
|          | SCK3_1/SCL3_1 | Output       | Multi-function Serial interface<br>Chanel 3 Clock output                                        |
|          | INT04_1       | Input        | External Interrupt 4                                                                            |
| S5       | P32           | Inout        | General-purpose Input/Output                                                                    |
|          | TIOB2_1       | Inout        | Base Timer Channel 2 TIOB pin.<br>This can be used only if S14 is<br>not configured as TIOB2_0. |
|          | SOT3_1/SDA3_1 | Output/Inout | Multi-function Serial Interface<br>Channel 3 Output/Inout                                       |
|          | INT10_1       | Input        | External Interrupt 10                                                                           |
| S6       | РЗВ           | Inout        | General-purpose Input/Output                                                                    |
|          | TIOA1_1       | Inout        | Base Timer Channel 1 TIOA pin                                                                   |
|          | BINO_0        | Input        | QPRC Channel 0 BIN Input                                                                        |
|          | RTO01_0       | Output       | Waveform generator output of<br>Multi-function timer 1                                          |
| S7       | РЗС           | Inout        | General-purpose Input/Output                                                                    |
|          | TIOA2_1       | Inout        | Base Timer Channel 2 TIOA pin                                                                   |

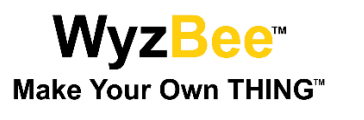

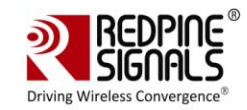

| Pin Name | Function      | Direction | Description                                             |
|----------|---------------|-----------|---------------------------------------------------------|
|          | ZINO_0        | Input     | QPRC Channel 0 ZIN Input                                |
|          | RTO02_0       | Output    | Waveform generator output of Multi-function timer 2     |
| S8       | MCU_RESET_N   | Input     | External reset                                          |
| S9       | P23           | Inout     | General-purpose Input/Output                            |
|          | TIOA7_1       | Inout     | Base Timer Channel 7 TIOA pin                           |
|          | RTO00_1       | Output    | Waveform generator output of Multi-function timer 0     |
|          | AN15          | Input     | ADC Input Channel 15                                    |
| S10      | P44           | Inout     | General-purpose Input/Output                            |
|          | TIOA4_0       | Inout     | Base Timer Channel 4 TIOA pin                           |
|          | RTO14_1       | Output    | Waveform generator output of<br>Multi-function timer 14 |
|          | DACO          | Output    | DAC Output Channel 0                                    |
| S11      | P16           | Inout     | General-purpose Input/Output                            |
|          | SIN2_2        | Input     | Multi-function Serial interface<br>Channel 2 Input      |
|          | INT14_1       | Input     | External Interrupt 14                                   |
|          | AN06          | Input     | ADC Input Channel 6                                     |
| S12      | P17           | Inout     | General-purpose Input/Output                            |
|          | SOT2_2        | Output    | Multi-function Serial Interface<br>Channel 2 Output     |
|          | AN07          | Input     | ADC Input Channel 7                                     |
|          | WKUP3         | Input     | Deep standby mode return<br>Channel 3 Input             |
| S13      | P18           | Inout     | General-purpose Input/Output                            |
|          | SCK2_2/SCL2_2 | Output    | Multi-function Serial interface                         |

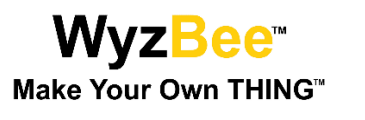

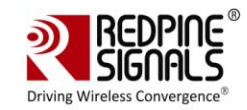

| Pin Name | Function      | Direction | Description                                                                   |
|----------|---------------|-----------|-------------------------------------------------------------------------------|
|          |               |           | Chanel 2 Clock output                                                         |
|          | AN08          | Input     | ADC Input Channel 8                                                           |
| S14      | VDD_5V        | Output    | 5V Output Power Supply for THING boards.                                      |
| S15      | GND           | Ground    | Ground                                                                        |
| S16      | VIN_EXT       | Input     | External Power Supply. This can be from different sources like battery THING. |
| S12      | P15           | Inout     | General-purpose Input/Output                                                  |
|          | SCK0_1/SCL0_1 | Output    | Multi-function Serial interface<br>Chanel 0 Clock output                      |
|          | AN05          | Input     | ADC Input Channel 5                                                           |
| S17      | VDD_3V3       | Output    | 3.3V Output Power supply                                                      |
| S18      | P4C           | Inout     | General-purpose Input/Output                                                  |
|          | TIOB2_0       | Inout     | Base Timer Channel 2 TIOB pin                                                 |
|          | SCK7_1/SCL7_1 | Output    | Multi-function Serial interface<br>Chanel 7 Clock output                      |
|          | AIN1_2        | Input     | QPRC Channel 1 AIN Input                                                      |
| S19      | P4E           | Inout     | General-purpose Input/Output                                                  |
|          | TIOB4_0       | Inout     | Base Timer Channel 4 TIOB pin                                                 |
|          | SIN7_1        | Input     | Multi-function Serial interface<br>Channel 7 Input                            |
|          | ZIN1_2        | Input     | QPRC Channel 1 ZIN Input                                                      |
|          | INT11_1       | Input     | External Interrupt 11                                                         |
|          | WKUP2         | Input     | Deep standby mode return<br>Channel 2 Input                                   |
| S20      | P4B           | Inout     | General-purpose Input/Output                                                  |

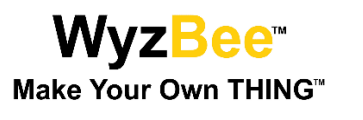

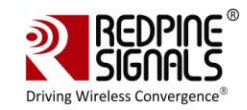

| Pin Name | Function      | Direction    | Description                                                                                     |
|----------|---------------|--------------|-------------------------------------------------------------------------------------------------|
|          | TIOB1_0       | Inout        | Base Timer Channel 1 TIOB pin.<br>This can be used only if S12 is<br>not configured as TIOB1_1. |
|          | SCS7_1        | Output       | Multi-function Serial interface<br>Channel 7 Chip Select                                        |
| S21      | P4D           | Inout        | General-purpose Input/Output                                                                    |
|          | TIOB3_0       | Inout        | Base Timer Channel 3 TIOB pin.<br>This can be used only if S3 is not<br>configured as TIOB3_0.  |
|          | SOT7_1/SDA7_1 | Output/Inout | Multi-function Serial Interface<br>Channel 2 Output/Inout                                       |
|          | BIN1_2        | Input        | QPRC Channel 1 BIN Input                                                                        |
|          | INT13_2       | Input        | External Interrupt 13                                                                           |
| S22      | Ground        | Ground       | Ground                                                                                          |
| S23      | MCU_VCC33     | Output       | 3.3V Power Supply                                                                               |
| S24      | P3D           | Inout        | General-purpose Input/Output                                                                    |
|          | TIOA3_1       | Inout        | Base Timer Channel 3 TIOA pin                                                                   |
|          | RTO03_0       | Output       | Waveform generator output of Multi-function timer 3                                             |
| S25      | VDD_MOD       | Output       | 3.3V Output Power supply                                                                        |
| S26      | РЗА           | Inout        | General-purpose Input/Output                                                                    |
|          | TIOA0_1       | Inout        | Base Timer Channel 0 TIOA pin                                                                   |
|          | AIN0_0        | Input        | QPRC Channel 0 AIN Input                                                                        |
|          | RTO00_0       | Inout        | Waveform generator output of Multi-function timer 0                                             |
| S27      | P14           | Inout        | General-purpose Input/Output                                                                    |
|          | SOT0_1/SDA0_1 | Output/Inout | Multi-function Serial Interface<br>Channel 0 Output/Inout                                       |

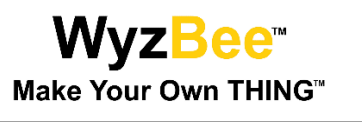

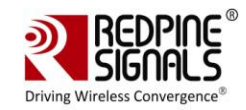

| Pin Name | Function      | Direction    | Description                                                              |
|----------|---------------|--------------|--------------------------------------------------------------------------|
|          | IC03_2        | Input        | 16-bit input capture Channel 3<br>input pin of Multi-function<br>timer 0 |
|          | AN04          | Input        | ADC Input Channel 4                                                      |
| S28      | P13           | Inout        | General-purpose Input/Output                                             |
|          | SIN0_1        | Input        | Multi-function Serial interface<br>Channel 0 Input                       |
|          | IC02_2        | Input        | 16-bit input capture Channel 2<br>input pin of Multi-function<br>timer 0 |
|          | INT03_1       |              | External Interrupt 3                                                     |
|          | AN03          | Input        | ADC Input Channel 3                                                      |
| S29      | P12           | Inout        | General-purpose Input/Output                                             |
|          | SCK1_1/SCL1_1 | Output       | Multi-function Serial interface<br>Chanel 1 Clock output                 |
|          | IC01_2        | Input        | 16-bit input capture Channel 1<br>input pin of Multi-function<br>timer 0 |
|          | RTCC0_1       | Output       | Reserved                                                                 |
|          | AN02          | Input        | ADC Input Channel 2                                                      |
| S30      | P11           | Inout        | General-purpose Input/Output                                             |
|          | TX1_2         | Output       | CAN interface Channel 1 TX output                                        |
|          | SOT1_1/SDA1_1 | Output/Inout | Multi-function Serial Interface<br>Channel 1 Output/Inout                |
|          | IC00_2        | Input        | 16-bit input capture Channel 0<br>input pin of Multi-function<br>timer 0 |
|          | AN01          | Input        | ADC Input Channel 1                                                      |

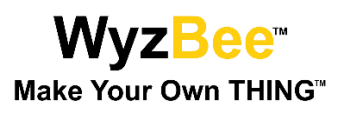

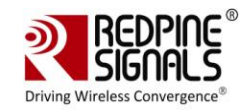

| Pin Name | Function | Direction | Description                                        |
|----------|----------|-----------|----------------------------------------------------|
| S31      | P10      | Inout     | General-purpose Input/Output                       |
|          | INT02_1  | Input     | External Interrupt 2                               |
|          | RX1_2    | Output    | CAN interface Channel 1 RX input                   |
|          | SIN1_1   | Input     | Multi-function Serial interface<br>Channel 1 Input |
|          | AN00     | Input     | ADC Input Channel 0                                |

Table 2: Headers Pins Description

\*\*\*\*

# **Mouser Electronics**

Authorized Distributor

Click to View Pricing, Inventory, Delivery & Lifecycle Information:

**Redpine Signals:** 

WyzBee-BASE-001 WyzBee-SENS-101 WyzBee-DISP-108 WyzBee-SADK-901 WyzBee-BATT-107